## 今天跟大家分享一下怎么批量查询银行卡号发卡行等信息?

|     | C. CARACT | A STORE STATES | and a second | 2 B             |                        |             |
|-----|-----------|----------------|--------------|-----------------|------------------------|-------------|
| 绘图  | 页面        | 布局 数           | 据视图          | 方方格             | 7 DIYII                | 具箱          |
|     |           | ~ 1            | 1 ~ A^ /     | 4×   Ξ Ξ        | ∃ ≡   <sup>⊗</sup> ⁄ ~ | 5<br>22月动换4 |
| I U | ~         | -   💁 -        | A - wen      | * Ξ Ξ           | ≡≡                     | 自 合并后       |
|     | 勻         | ≥体             |              | <sub>ل</sub> کا | 对齐刀                    | र्फेटर      |
| ~   | fx        |                |              |                 |                        |             |
| 4   | С         | D              | E            | F               | G                      | Н           |
|     |           |                |              |                 |                        |             |
| -   |           |                |              |                 |                        |             |
|     |           |                |              |                 |                        |             |
|     |           |                |              |                 |                        |             |
|     |           |                |              |                 |                        |             |
|     |           |                |              |                 |                        |             |
|     |           |                |              |                 |                        |             |
|     |           |                |              |                 |                        |             |

# 1.打开excel软件,新建工作簿,然后点击【DIY工具箱】

| 页面和<br>导入图片<br>选区截图<br>图片阅览<br>3片 |   | 据 视图<br>打印当前页<br>比量打印<br>双面打印<br>丁印 | 方方格子 | · DIY<br>明地注<br>斜批注<br>EI阅览 | 【具箱<br>筛选选中<br>清空筛选<br>→ 高级筛选 | A 姓名:<br>姓名<br>姓名<br>姓名<br>女名<br>姓名<br>女名<br>女名<br>女名<br>女名<br>女名<br>女名<br>女名<br>女名<br>女名<br>女名<br>女名<br>女名<br>女名<br>女子<br>女子<br>女子<br>女子<br>女子<br>女子<br>女子<br>女子<br>女子<br>女子<br>女子<br>女子<br>女子<br>女子     女子      ち     女     女     女子     女子     女子     女子     女     女子     女子     女子     女子     女子     女子     女子      ち |
|-----------------------------------|---|-------------------------------------|------|-----------------------------|-------------------------------|----------------------------------------------------------------------------------------------------|
| fx                                |   |                                     |      |                             | (Parties)                     |                                                                                                    |
| C                                 | D | E                                   | F    | G                           | H                             |                                                                                                    |
|                                   |   |                                     |      |                             |                               |                                                                                                    |

2.点击【银行卡】选择【查询银行卡信息(按量付费)】

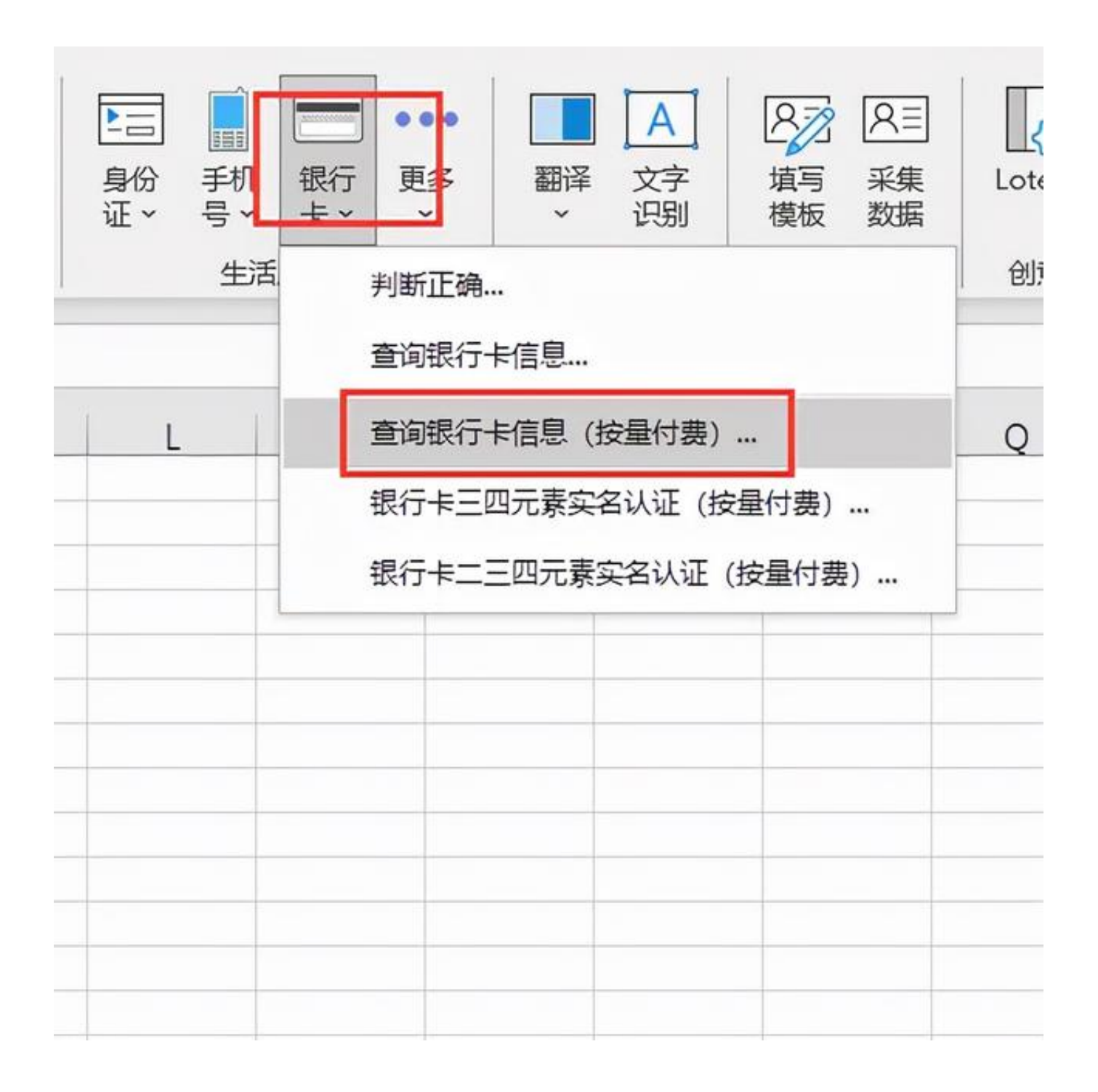

### 3.在弹出对话框选项中鼠标点击【新建】

| 行宣叫的银行 <sup>1</sup><br>银行卡查询 | 下亏<br>張:  |          |         | 新建         |
|------------------------------|-----------|----------|---------|------------|
|                              | 请先在此      | 表中填写(银行  | 卡号),然后, | 点击确定       |
| () 本功能使用                     | 用上海加数提供的  | 的银行卡查询云) | 服务      |            |
| 此功能按重                        | d费:查询150个 | 银行卡号需要   | 财富值 (元) |            |
| 根据银行卡                        | 号查询,返回:   | 发卡行,编号,  | 卡种,电话等  |            |
|                              |           |          |         |            |
| 确完                           |           |          |         | <b>退</b> 出 |
| 确定                           |           |          |         | 退出         |
| 确定<br>:                      |           |          |         | 退出         |
| 确定<br>:                      |           |          |         | 退出         |
| 确定<br>:                      |           |          |         | 退出         |
| 确定<br>:                      |           |          |         | 退出         |
| 确定<br>:                      |           |          |         | 退出         |

4.将银行卡号复制进表格中

| * 💛 格式刷       | _         |          |   |            |
|---------------|-----------|----------|---|------------|
| 剪贴板           | Гу        | 字体       |   | r <u>a</u> |
| C14 -         | : × < .   | fx       |   |            |
| 4             | A         | В        | C | I          |
| 1 银行卡号        |           |          |   |            |
| 2 6229538102  | 28 1      |          |   |            |
| 3 6217788362  | 28        |          |   |            |
| 4 6217788362  | <u>28</u> |          |   |            |
| 5 6217788362  | 28        |          |   |            |
| 6 6217788362  | 28        |          |   |            |
| 7 6217788362  | 28        |          |   |            |
| 8 6217788372  | 28        |          |   |            |
| 9 621778830   | 14        |          |   |            |
| 10 0217788372 |           |          |   |            |
| 10211100307   | 200       | (a, b)   |   |            |
| 12            |           | (Ctrl) - |   |            |
| 14            |           |          |   |            |
| 15            |           |          |   | i          |
| 16            |           |          |   |            |
| 17            |           |          |   |            |
| 18            |           |          |   |            |

5.鼠标点击【确定】

| <u>∽</u> ~ | A Y X X Y | 三 三 三<br>〔1〕<br>〔1〕<br>〔1〕<br>〔1〕<br>〔1〕<br>〔1〕<br>〔1〕<br>〔1〕<br>〔1〕<br>〔1〕 | ₩<br>E<br>E<br>E | 合并后居中     | ~ \$<br>? | ~ %<br>× |
|------------|-----------|-----------------------------------------------------------------------------|------------------|-----------|-----------|----------|
|            | ۶         |                                                                             | 注鎖               | 财富值       | E         | 新        |
|            | 待查询的银行卡   | 号                                                                           |                  |           |           |          |
|            | 银行卡查询表    | 長: [工作簿1]                                                                   | ]银行卡查试           | 同表        | 新建        | ]        |
|            |           | 请先在此                                                                        | 表中填写(            | 银行卡号),然所  | 自点击确定     |          |
|            | () 本功能使用  | 上海加数提供的                                                                     | 的银行卡查讨           | 间云服务      |           |          |
|            | 此功能按里伯    | 寸 <b>费: 查询</b> 150个                                                         | 银行卡号             | 需要1财富值(元) |           |          |
|            | 根据银行卡号    | 号查询,返回:                                                                     | <b>发卡行,</b> 编    | 号,卡种,电话等  | Ŧ         |          |
|            | 确定        |                                                                             |                  |           | 很出        |          |
|            |           |                                                                             |                  |           | 1000      |          |
| 状系         | 5:        |                                                                             |                  |           |           |          |
| 状系         | \$:<br>•  |                                                                             |                  |           |           | .:       |
| 状系         | \$:<br>•  |                                                                             |                  |           |           | .:       |
| 状系         | \$:<br>   |                                                                             |                  |           |           | .:       |

6.点击【是】即可完成

|       | В |                           |
|-------|---|---------------------------|
|       |   | 待查询的银行卡号                  |
| 4594  |   | 坦仁 日本海王 【工作簿1】组织上本海主      |
| .3238 |   | 银行卡查询表: [111];每11银门下直询表   |
| 9106  |   | 请先在此表中填写(银行卡号),然后也        |
| 7704  | [ |                           |
| 5028  |   | 方方格子                      |
| 8766  |   | A1073                     |
| 1835  |   | ちなきのではませいないので、おけ10名に見ていた。 |
| .3536 |   | 是否继续? ,卡种,电话等             |
| 0837  |   |                           |
| 1884  |   |                           |
|       |   |                           |
|       |   | た(Y) 音(N)                 |
|       | 1 |                           |
|       |   |                           |
|       |   |                           |
|       |   |                           |
|       |   |                           |
|       |   |                           |
|       |   |                           |
|       |   |                           |
|       |   |                           |
|       |   |                           |
|       |   |                           |

7.完成效果如下图

|                                      | 字体                     | آ <u>م</u>                                              | 对齐方式                                                 |     | E2    | 数字     | ٦                           |
|--------------------------------------|------------------------|---------------------------------------------------------|------------------------------------------------------|-----|-------|--------|-----------------------------|
| ~                                    | fx                     |                                                         |                                                      |     |       |        |                             |
|                                      | В                      | C                                                       | D                                                    | E   | F     | G      | Н                           |
| ■ 银<br>1 金<br>2 金<br>3 金<br>5 金<br>4 | 行卞名称<br>衣卡<br>衣卡<br>衣卡 | 银行卡奕型<br>银联借记卡<br>银联借记卡<br>银联借记卡                        | 友卞银行<br>安徽省农村信用:<br>安徽省农村信用:<br>安徽省农村信用:<br>安徽省农村信用: | 19  | · 市   | 1信用卞/借 | 是合行<br>true<br>true<br>true |
|                                      |                        | 银联借记卡<br>银联借记卡<br>银联借记卡<br>银联借记卡                        | 安徽省农村信用<br>安徽省农村信用<br>安徽省农村信用<br>安徽省农村信用             |     |       |        | true<br>true<br>true        |
| 〕 金/<br>1_ 金/<br>1_ 金/               | 衣卡<br>衣卡<br>衣卡         | <ul> <li>银联借记卡</li> <li>银联借记卡</li> <li>银联借记卡</li> </ul> | 安徽省农村信用:<br>安徽省农村信用:<br>安徽省农村信用:<br>安徽省农村信用:         | 安徽省 | 淮南市   |        | true<br>true<br>true        |
|                                      |                        |                                                         |                                                      |     |       |        |                             |
|                                      |                        |                                                         |                                                      |     |       |        |                             |
|                                      |                        |                                                         |                                                      |     |       |        |                             |
|                                      |                        |                                                         |                                                      |     |       |        |                             |
|                                      |                        |                                                         |                                                      |     | - d . |        |                             |